## Funzioni di pagamento dell'App Famiglia (Didup)

Il genitore accedendo a didUP ha la possibilità di verificare lo stato dei contributi associati e di procedere col pagamento.

La prima vista disponibile è l'elenco dei contributi associati al genitore o al figlio/ai figli.

Cliccando su Paga, potrà scegliere se proseguire al pagamento all'interno dell'app o accedere a PagOnline.

| 12:20 au 🗢 💷                                                                                                    |                                                   |  |  |  |
|----------------------------------------------------------------------------------------------------|---------------------------------------------------|--|--|--|
|                                                                                                    | < PAGAMENTI                                       |  |  |  |
|                                                                                                    |                                                   |  |  |  |
| ROCEDI AL PAGAMENTO DI UNO O PIÙ RUY, OPPURE ACCEDI<br>PAGONINE PRE ELMINARE CONTRIBUTI, EFFETTUARE<br>GAMERTI CUMULATIVI O RICHEDERE L'AVVISO PER UN<br>ONTRIBUTO VOLONTARIO.                                                                                                    |                                                   |  |  |  |
| INTESTATO A: ANDANTE                                                                                                    |                                                   |  |  |  |
| ASSICURAZIONE                                                                                                    | ASSICURAZIONE                                     |  |  |  |
| (AVVISO DI PAGAMENTO GENERATO)                                                                                                    |                                                   |  |  |  |
| UV 04167234835257839                                                                                                    |                                                   |  |  |  |
| € 5.00                                                                                                    | € 5.00                                            |  |  |  |
| Scadenza il 31 gennaio 2023                                                                                                    |                                                   |  |  |  |
| Avviso di Pagamento Creato il 27 dicembre 2022                                                                                                    | Avvino di Pagamenta<br>Creató il 27 dicembre 2022 |  |  |  |
| INTESTATO A: GIUSEPPE                                                                                                    | Vai su PagOnline                                  |  |  |  |
| ASSICURAZIONE                                                                                                    | ASSICURAZI                                        |  |  |  |
| AVVISO DI PAGAMENTO GENERATO)                                                                                                    | (AVVISO DI PAGAMENTO GENERATO)                    |  |  |  |
| JV 04167041060402106                                                                                                    | Ny catatro approved Prosegui qui                  |  |  |  |
| £ 5.00                                                                                                    | € 5.00                                            |  |  |  |
| Scaduto II 31 dicembre 2022 PAGA                                                                                                    | ) 🕘 Boodt Ao il 31 clicometrio 2022 🛛 🗙 PAGA      |  |  |  |
| Avviso di Pagamento Creato il 07 dicembre 2022                                                                                                    | Avviso di Pagamento Griesto il 07 doembre 2022    |  |  |  |
| ଜ ନ                                                                                                    | ଜ ନ 🔴                                             |  |  |  |
| and the second second se | Home Diario Menu                                  |  |  |  |

Cliccando su Paga, potrà scegliere se proseguire al pagamento all'interno dell'app o accedere a PagOnline.

Se sceglie di procedere all'interno dell'app, troverà automaticamente selezionati tutti i pagamenti disponibili o i 5 più recenti, nel caso in cui siano disponibili più di 5 pagamenti. Ricordiamo che non è possibile pagare più di 5 contributi per volta.

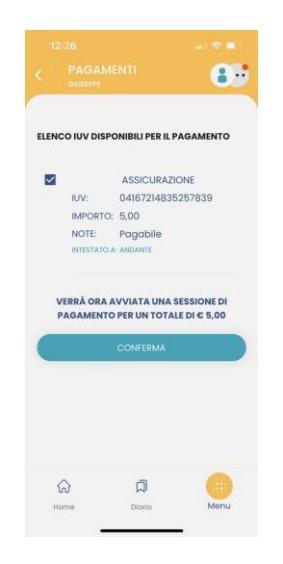

Alla *conferma* verrà avviata la sessione di pagamento.

Il genitore riceve opportuno avviso se non sono presenti pagamenti per l'anno scolastico corrente o anni scolastici diversi (a cui accede tramite la sezione Curriculum).

| 09:50 🖻 🖬 🙁              | 🛠 🕾 al 94% 🖬 | 09:4 | 16 🕬 🖻 🖸 🔹      |                | 💐 🖘 л 95% 💼  |
|--------------------------|--------------|------|-----------------|----------------|--------------|
| < PAGAMENTI              | 8.           | <    | PAGAME          | NTI            | ••           |
|                          |              |      |                 |                |              |
|                          |              |      | <u></u>         | Ť              |              |
| Al momento non sono dis  | ponibili     | ,    | Non sono dispor | nibili pagame  | nti relativi |
| pagamenti. Se necessario | accedi a     |      | all'anno scola  | stico selezion | ato nel      |
| contributo volontari     | 0.           |      | CU              | iniculum.      |              |
| Accedi a pagOnLine       | 2            |      |                 |                |              |
| 슈 디<br>Home Diario       | Menu         |      |                 |                |              |
| III O                    | <            |      | ш               | 0              | <            |

Le uniche due limitazioni dell'App sono le seguenti: non è possibile predisporre un avviso per un contributo volontario e non si possono effettuare pagamenti cumulativi per figli appartenenti a Scuole diverse.

Per queste due attività occorre procedere utilizzando il modulo Pagonline.